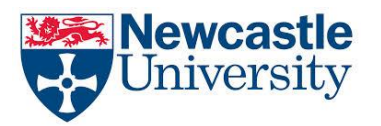

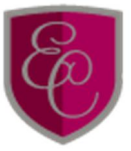

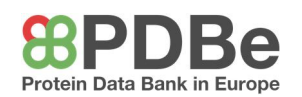

## **TP1 - Using the PDBe website**

The PDBe website is an archive of over 100,000 proteins and macromolecules which have been sequenced and analysed. Proteins can be very large, or relatively small molecules, and they can appear to be structurally complicated. However, the PDBe website offers a simple and high quality way to visualise these proteins and understand how their 3D structure effects their function.

Often proteins are shown in 2D diagrams in textbooks. Although this can be a good way to understand the basic principles, proteins truly come alive when seen in 3D. This is because proteins are naturally 3D structures, and seeing how they arrange and interact in 3D gives a more realistic viewpoint, and fascinating insight into protein biochemistry.

Using the PDBe you can search for a known protein to explore further, such as insulin or haemoglobin, or take a look at the **Quips** (Quite Interesting Protein Structures) archive available at <u>www.ebi.ac.uk/pdbe/quips</u>. You can search for entries released this very week or ones solved in the 1970's. If you're interested in how proteins relate to **DNA** or which **ligands** bind to which proteins, there will be a structure for you to explore! The hard part is narrowing down your options and choosing just one of the interesting structures to investigate.

1. First, access the PDBe databank at <u>www.ebi.ac.uk/pdbe/</u>, this should open a webpage like this:

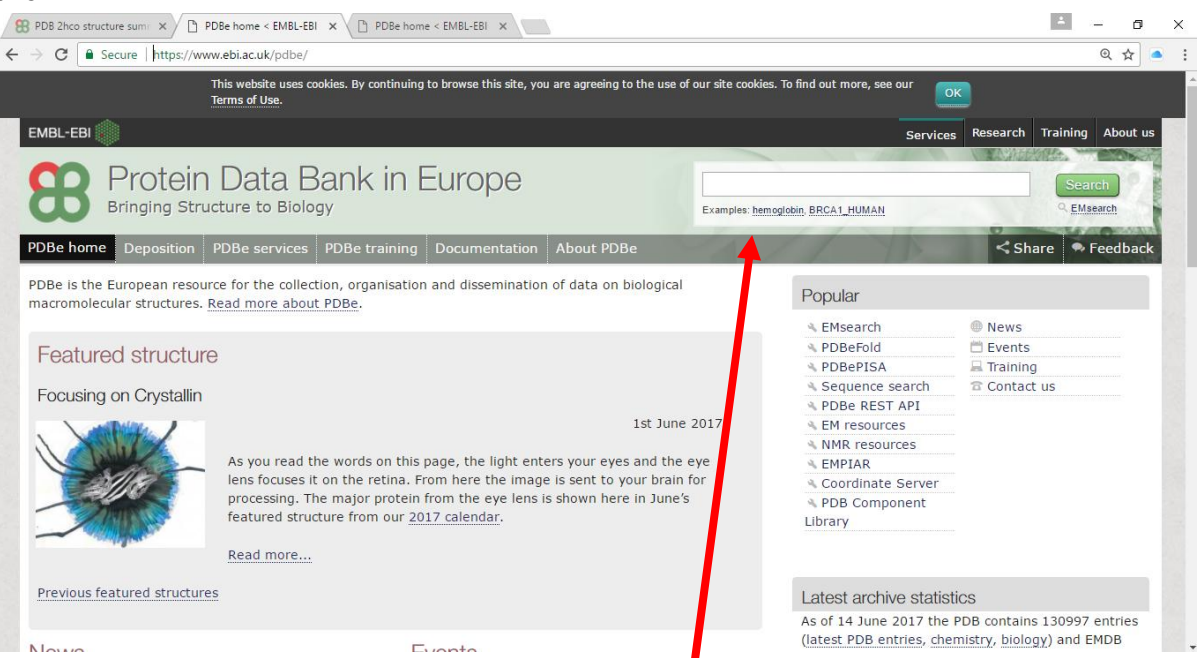

From here you can search for specific proteins using the search bar on the top right of the page. You can search for the molecule by name, its unique 4-character code, or other details, such as its author, or molecular family.

As an example, search for the human PYY peptide, code 2dez.

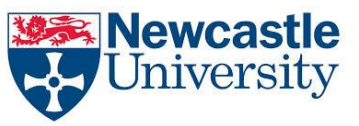

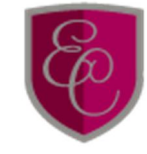

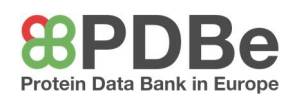

|                                | C O https://www.ebi.ac.uk/pdbe/entry/pdb/2dez/                                                                                                    |                                                                                                    |                       | ବ                                                                                                    |
|--------------------------------|----------------------------------------------------------------------------------------------------|----------------------------------------------------------------------------------------------------|-----------------------|----------------------------------------------------------------------------------------------------|
|                                | PDBe > 20ez                                                                                                    |                                                                                                    |                       | Quick links                                                                                                    |
| Once vou've                    | Structure of human PYY                                                                                                    | Released: 18 Jul 2006                                                                                   |                       | # 2dez overview                                                                                                |
| searched for<br>2dez, click on | Primary publication:                                                                                                    | Y3-36 as determined by                                                                                  |                       | Citations  Structure analysis  Function and Biology  Ligands and Environments  Experiments and Validation      |
| the entry to open its          | Biochemistry <b>45</b> 8350-7 (2006)<br>PMID: 16819834 🗹                                                                                                   | L.                                                                                                    | 1<br>L                | ♥ View<br>★ Downloads                                                                                          |
| homepage, as                   | Function and Biology                                                                                                    | Ligands and Environments                                                                                |                       | © 3D Visualisation                                                                                             |
| shown.                         | Biochemical function:  o not assigned Biological process:  o not assigned                                                                                  | No modified residues                                                                                    |                       | Citations                                                                                                    |
| Select '3D                     | Cellular component: • pat-source<br>• Pancreatic hormone-like C<br>• Pancreatic hormone-like conserved site C<br>Structure domain:<br>• Peptide hormones C | Experiments and Validation Meric Percentile Ranks Citatoore                                             | Details<br>Value<br>9 | 4 review citations<br>Neuropeptide Y Y2 receptor in health and<br>disease.<br>Parker et al. (2008)<br>@ 3 more |
| the online<br>viewer.          | Structure analysis Details Assembly composition: monomeric (preferred)                                                                                     | Parnachandra cuthies<br>Sidechain cuthies<br>Peer<br>Peer<br>Peer<br>Peer<br>Peer<br>Peer<br>Peer<br>Pe | 0<br>49.2%<br>Zene    |                                                                                                    |
|                                | Entry contents: 1 distinct polypeptide molecule<br>Macromolecule:                                                                                          | Chemical shift 42%<br>assignment:                                                                       |                       |                                                                                                    |
| Select                         | ☐ Peptide YY                                                                                                    | Refinement simulated annealing method:                                                                  |                       |                                                                                                    |
| Molecule                       | Chain: A<br>Length: 37 amino acids<br>Theoretical weight: 4.31 KDa                                                                                         | Chemical shifts: BMR7006                                                                                |                       |                                                                                                    |

Pfai

Chain A

Quality Sec. Str SCOF

details' to bring up details of the primary structure of each polypeptide chain.

This is the Molecule details page. It shows the primary structure of the polypeptide, and has a small visualisation of the protein's structure. Hovering over a section of the protein will highlight the amino acid which corresponds to that part in the chain.

When selecting the 3D Visualisation, the protein is rendered in 3D and can be manipulated by clicking and dragging your mouse across the screen. The protein can be viewed in different ways using the 'Polymer Visual' tab. Toggle through the different options to see how each view differs.

'Colouring' helps to distinguish parts of the protein such as different amino acids in a sequence. For larger structures, you can differentiate by each polypeptide chain, such as with haemoglobin.

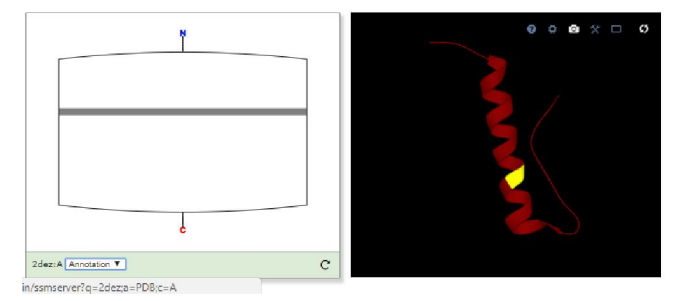

1 2 3 4 5 6 7 8 9 10 11 12 13 14 15 16 17 18 19 20 21 22 23 24 25 26 27 28 29 30 31 32 33 34 35 36 3

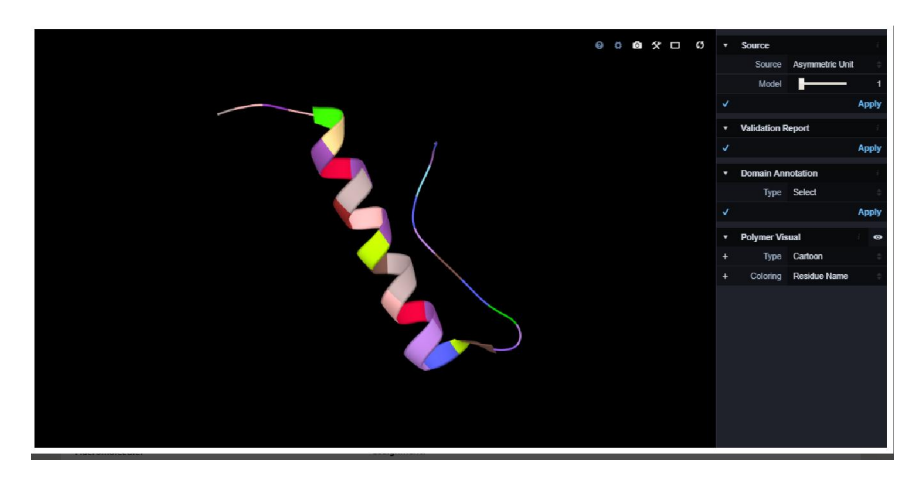